## Istruzioni per partecipare ai Webinar Assist Informatica

Basata su piattaforma WEBEX Cisco

Le seguenti istruzioni, una-tantum, faciliteranno l'installazione dell'estensione della piattaforma **WEBEX Cisco** per la partecipazione ai Webinar. L'estensione di **WEBEX di Cisco**, dovrà essere installata sul vostro personal computer, notebook o tablet, al fine di poter assistere e condividere le presentazioni che nel tempo, Assist Informatica, vi proporrà. Il nostro consiglio è di preferire una postazione multimediale (notebook o tablet), poiché già predisposta di microfono e casse incorporate. Le operazioni sono molto semplici e consentiranno al successivo Webinar, di partecipare, senza doverle seguire nuovamente, limitandosi alle semplici operazioni di conferma della partecipazione. **NB.** Di seguito sono riportate le istruzioni per installare l'estensione su browser Firefox. Qualora abbiate altri browser, le istruzioni non cambiano o differiscono di poco.

Inizio

Riceverete sulla casella di posta elettronica, fornita al momento della registrazione, il seguente messaggio, riportante l'invito al Webinar organizzato da Assist Informatica:

|        | □□□□□□□□□□□□□□□□□□□□□□□□□□□□□□□□□□□□   | Oggetto                                                         | Ricevuto 🔍              | Dimensi Categ | jo 🕅 🛃         | Lu Iu |
|--------|----------------------------------------|-----------------------------------------------------------------|-------------------------|---------------|----------------|-------|
|        |                                        |                                                                 |                         |               |                | ≣ 29  |
|        | A Data: Ongi                           |                                                                 |                         |               |                | 5     |
|        | 20000000000000000000000000000000000000 |                                                                 | ****                    |               |                | 12    |
| $\leq$ | 🖂 🛛 Assist Inform                      | Invito per la riunione WebEx: B2B evento giovedì 22 nov. ore 10 | mercoledi 21/11/2018 22 | 33 KB         | $\overline{V}$ | 10    |
|        | Car III Faristo Barra                  | Crafico                                                         | mercoled) 21/11/2018 21 | 259 KR        |                | 20    |

Aprendo il messaggio, visualizzerete la seguente schermata e per partecipare al webinar, dovrete cliccare sul bottone **"Partecipa"** 

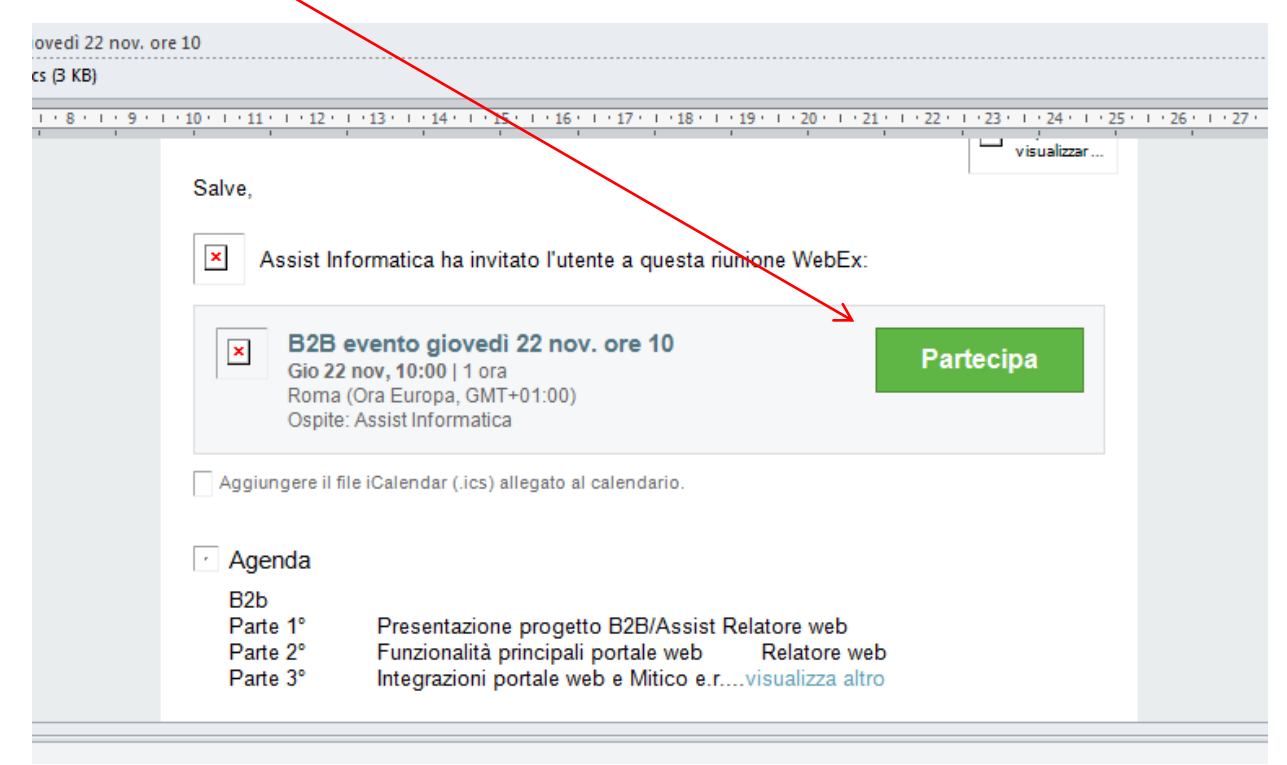

Accederete così alla pagina sottostante e dovrete inserire i seguenti dati : un **nome** e **l'indirizzo e-mail**, con il quale vi siete registrati. Quindi premere il bottone **"Partecipa come guest"** 

| Elenco Contratti X 🥥 B2b - ever                | nto merc. 21 ore 16 - 🔿 🕂                                                                                                    |                                   |                                                           |                 | - o ×     |
|------------------------------------------------|----------------------------------------------------------------------------------------------------|-----------------------------------|-----------------------------------------------------------|-----------------|-----------|
| (←) → C ŵ (0) 0 €                              | https://meetings.webex.com/collabs/#/meetings/detail?uui                                                                                                    | I=M6GMX6VH2WE0S6G9QKZ0C9YTFP-1E81 | 7&rnd=828749.96135                                        | ⊠ ☆             | II\ 🖸 🔗 ≡ |
| 🌣 Più visitati 🔘 Bl 🚺 Assist Informatica 🔘 APE | X 🔸 Aruba 🍪 Alfresco 🜐 Pec Assist 🖨 FeedME - Gestione li                                                                                                    | 🖨 CRM 🌐 Conferma PWD 🖨 Mitico Web | 🖸 🖸 Rinnovi Oracle 🔘 Di <mark>n</mark> ithera Amministrat | Accesso Cliente |           |
|                                                | webex                                                                                                    |                                   | Guida   Si dispone di ur account Webex?                   | Accedi          |           |
|                                                | B2b - evento merc. 21 ore 16         Quando:       Oggi, 15:30 (f hr)         Berlino (Ora standard Europa, GMT+01:01         Dove:       WebEx Online         Ospite:       Assist Informatica | )                                 |                                                           |                 |           |
|                                                | Guida   Condizoni del servizo   informativa sulla privacy<br>@2012 Cisco elo relative affiliate. Tutti i diriti riservati.                                                                      |                                   | il<br>c                                                   | 111 11<br>ISCO  |           |
|                                                |                                                                                                    |                                   |                                                           |                 |           |

Seguite le indicazioni riportate nel messaggio e cliccate sul bottone "Aggiungi Webex a Firefox"

| Elener Carlatti               |                                                                                                    |                 | - 7 |
|-------------------------------|----------------------------------------------------------------------------------------------------|-----------------|-----|
|                               |                                                                                                    |                 |     |
| Più visitati  BI  Assist Info | matica ⊕ APEX → Aruba 😵 Alfresco ⊕ Pec Assist ⊕ FeedME - Gestione lic ⊕ CRM ⊕ Conferma PWD ⊕ Mitico Web 🧧 Rinnovi Orgee 💿 Digithera Amministrat | Accesso Cliente |     |
|                               | Aggiungi WebEx a Firefox<br>Seguire questo processo singolo per<br>accedere alle riunioni WebEx<br>rapidamente in futuro.                       |                 |     |
|                               | Aggiungi WebEx a Firefox<br>Non si desidera utilizzare un'estensione? Eseguire en applicazione temporanes per partecipare a questa riunione.    |                 |     |

/

| Elenco Contratti X            | Installa WebEx - Cisco WebEx ▷ × +                                                                                                    |                                                                                           |                          | - o ×     |
|-------------------------------|----------------------------------------------------------------------------------------------------|-------------------------------------------------------------------------------------------|--------------------------|-----------|
| ← → ⊂ ⊕                       | () 🛃 🔒 https://meetings.webex.com/collabs/meeting                                                                                                    | gs/joinMeeting                                                                            | ⊡ ☆                      | II\ ⊡ 🔗 ≡ |
| Più visitati  BI  Assist Info | Installare Gisco Webex Extension?<br>Richede il përmesedi:<br>Acceder ai dati dei sitti veri<br>Scamblare messaggi con programmi diversi da<br>Igstalla                                                                                                    | estione lic 🕲 CRM 🔮 Conferma PWD 🔮 Mitico Web 🧟 Rinnovi Oracle 💿 Digithera Amn            | inistrat Accesso Cliente | ^         |
|                               | Selezionare Installa per utilizzare Cisco W<br>Selezionare Consenti se Firefox impedisce al sito di<br>inchiedere di installare il software sul computer.<br>Problemi accesso?<br>Installa di novor restanisione.<br>Eseguire unapplicazione temporanes per partecipare immu<br>questa riunione. | ebex con Firefox. Bx a Firefox<br>e questo processo singolo per<br>re alle riunioni WebEx |                          |           |
|                               |                                                                                                    |                                                                                           |                          |           |

Quindi cliccate sul bottone "Installa", per installare Webex sul computer:

Poi cliccate sul bottone "Consenti", per perfezionare l'installazione:

| Elenco Contratti X                  | 🥥 Installa WebE                                                     | ix - Cisco WebEx IV × +                                                                                                    |             |                       |                 |                     |                    |                 | -      | ٥ | × |
|-------------------------------------|---------------------------------------------------------------------|----------------------------------------------------------------------------------------------------|-------------|-----------------------|-----------------|---------------------|--------------------|-----------------|--------|---|---|
| (←) → 健 @                           | 0 🏚 🔒 🛙                                                             | https://meetings.webex.com/collabs/meetings/                                                                                                  | joinMeeting |                       |                 |                     |                    | ⊠ ☆             | III\ 🖽 | ⊗ | ≡ |
| 🔅 Più visitati 😨 Bl 👫 Assist Inform | natica (                                                            | meetings webet sonn<br>Firefox ha impedito a gusho, sito di richiedere<br>Finstallazione di software sul computer.<br>Consenti Ion consentire | estione lic | . 🕲 CRM 🔀 Conferma PW | VD 🖨 Mitico Web | Rinnovi Oracle  Dig | ithera Amministrat | Accesso Cliente |        |   | ^ |
| Se Se                               | elezionare <b>l</b> i                                               | nstalla per utilizzare Cisco Web                                                                                                    | Ex con Fir  | refox. Ex a Firefi    |                 |                     |                    |                 |        |   |   |
|                                     | Selezionare<br>richiedere di                                        | Consenti se Firefox impedisce al sito di<br>i installare il software sul computer.                                                            |             |                       |                 |                     |                    |                 |        |   |   |
|                                     | Problemi di ac<br>Installa di nu<br>Eseguire un<br>questa riunione. | ccesso?<br>uovo l'estensione.<br>'applicazione temporanea per partecipare immedia                                                             | tamente a   |                       |                 |                     |                    |                 |        |   |   |
|                                     |                                                                     |                                                                                                    |             |                       |                 |                     |                    |                 |        |   |   |
|                                     |                                                                     |                                                                                                    |             |                       |                 |                     |                    |                 |        |   |   |
|                                     |                                                                     |                                                                                                    |             |                       |                 |                     |                    |                 |        |   |   |
|                                     |                                                                     |                                                                                                    |             |                       |                 |                     |                    |                 |        |   |   |
|                                     |                                                                     |                                                                                                    |             |                       |                 |                     |                    |                 |        |   |   |
|                                     |                                                                     |                                                                                                    |             |                       |                 |                     |                    |                 |        |   |   |

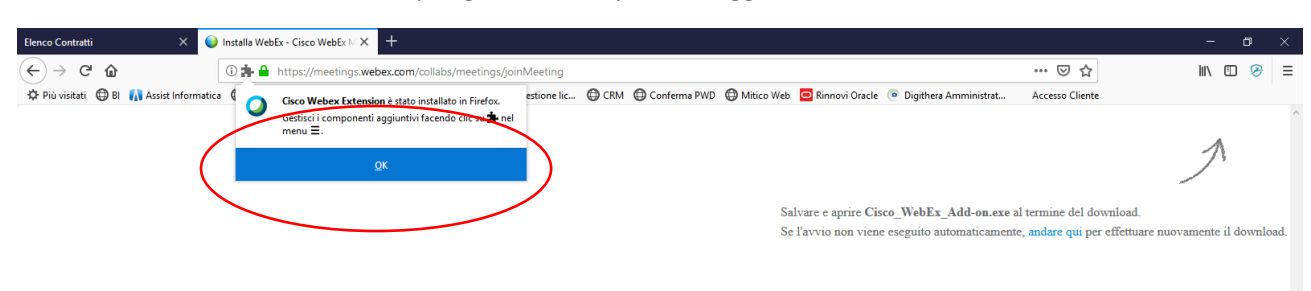

Quindi cliccate sul bottone "OK", per gestire i componenti aggiuntivi:

Cliccate sul bottone "salva file" per salvare l'add-one webex:

| Elenco Contratti X                 | < 📦 Installa WebEx - Cisco WebEx I// X 🕂                                                                                                    | - o ×                       |
|------------------------------------|----------------------------------------------------------------------------------------------------|-----------------------------|
| (←) → C' @                         | 🛈 🏚 🔒 https://meetings.webex.com/collabs/meetings/joinMeeting 🛛 🕶 🖂 🏠                                                                                                    | II\ 🗊 🔗 ≡                   |
| 🌣 Più visitati 🔘 Bl 🚺 Assist Infor | iormatica 🔀 APEX 🕂 Anuba 🏶 Alfresco 🔀 Pec Assist 🔀 FeedME - Gestione lic 🤀 CRM 🔀 Conferma PWD 🔀 Mitico Web 💆 Rinnovi Oracle 🖲 Digithera Amministrat 🛛 Accesso Cliente                                                                                                    |                             |
|                                    |                                                                                                    | A                           |
|                                    | Salvare e aprire Cisco_WebEx_Add-on.exe al termine del download                                                                                                    |                             |
|                                    | Apertura di Cisco_WebEx_Add-on.exe al termine del download<br>E stato scelto di apire:<br>© Cisco_WebEx_Add-On.exe<br>Bipe: Binary File (1,6 MB)<br>de: Hipp:/Aakmaid.nwebec.com<br>Salvare questo file?<br>Salvare file<br>Salvare di cisco automaticamente, andare qui per effettu | are nuovamente il download. |
|                                    |                                                                                                    |                             |
|                                    |                                                                                                    |                             |
|                                    |                                                                                                    |                             |
|                                    |                                                                                                    |                             |
|                                    |                                                                                                    |                             |
|                                    |                                                                                                    |                             |

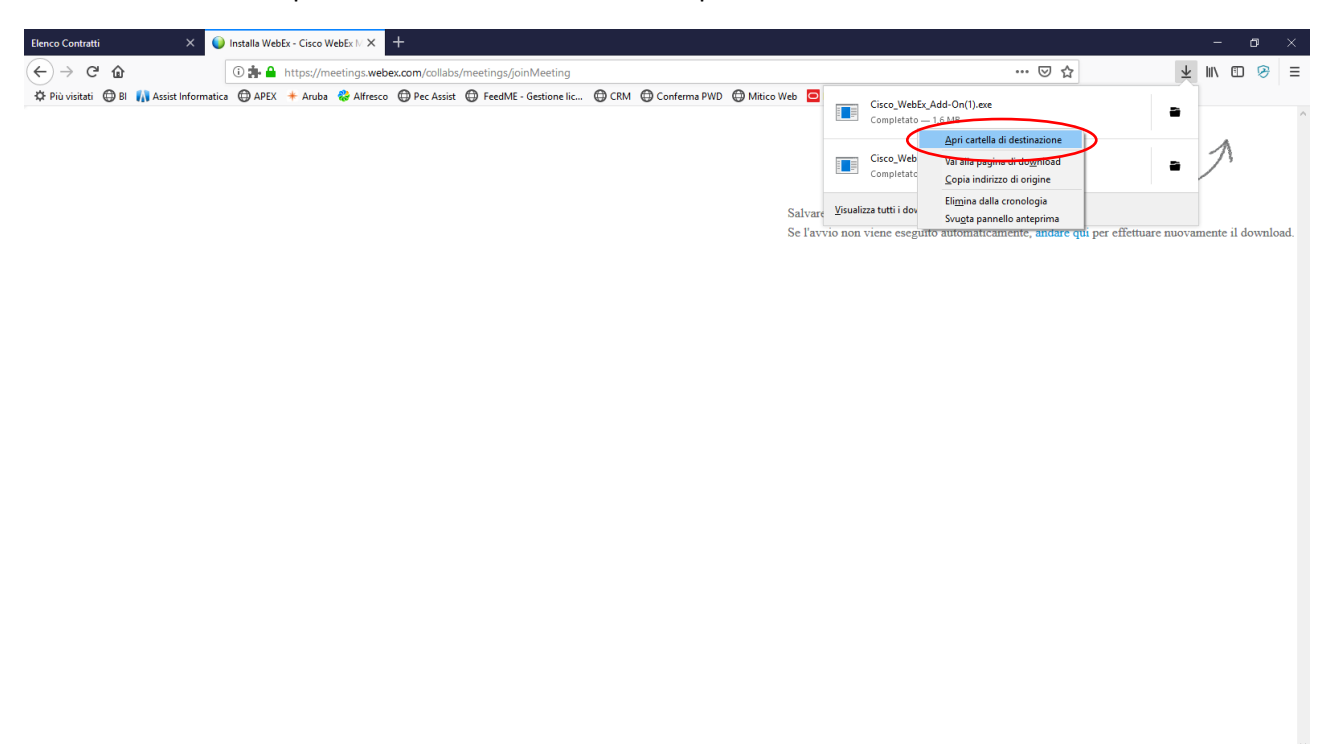

Cliccate sul bottone "apri cartella di destinazione" e completate l'installazione.

Seguendo altre richieste, giungerete all'impostazione Audio. Selezionate "chiama tramite Computer":

|   | Connessione audio                              | ×   |
|---|------------------------------------------------|-----|
| 7 | Chiamerò                                       |     |
|   | Chiama tramite comput<br>Modifica impostazioni | cer |

Apparirà quindi, un pop-up con il test audio per microfono e casse e potrete testare la loro funzionalità.

In pratica dopo questo non dovrete fare altro che attendere il caricamento e predisporvi per assistere al webinar.

Qualora occorra, contattate il numero 340 7039418.